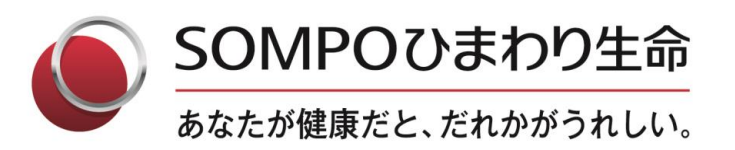

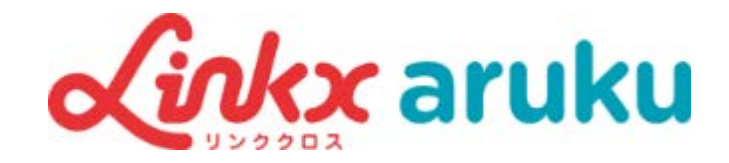

# 歩数対抗戦参加の流れ

# SOMPOひまわり生命保険株式会社

© 2023 Sompo Himawari Life Insurance Inc. All Rights Reserved.

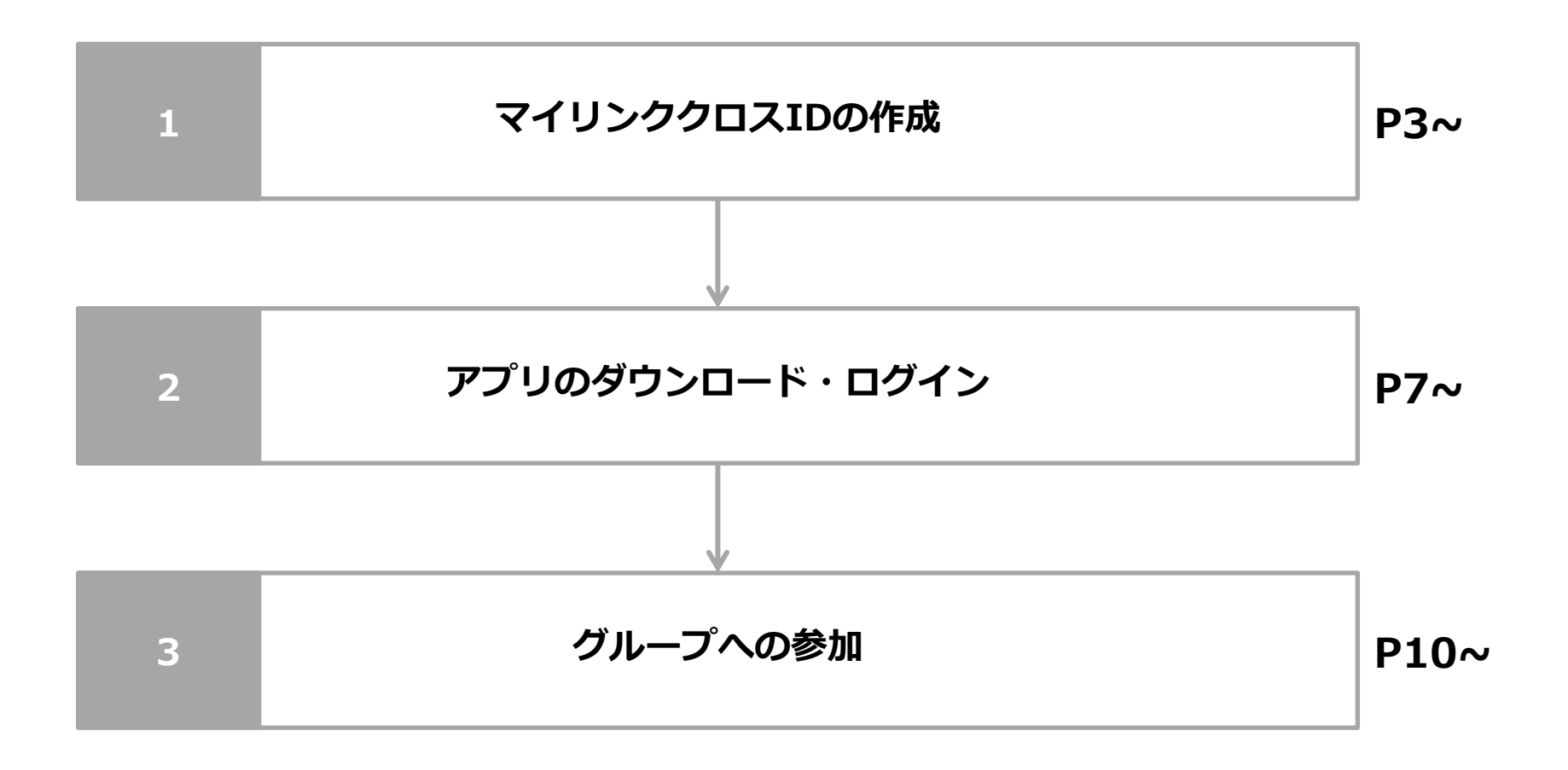

1. マイリンククロスIDの作成

下記QRコードから、マイリンククロスの登録ページを開き、メールアドレスで新規登録をタップします。

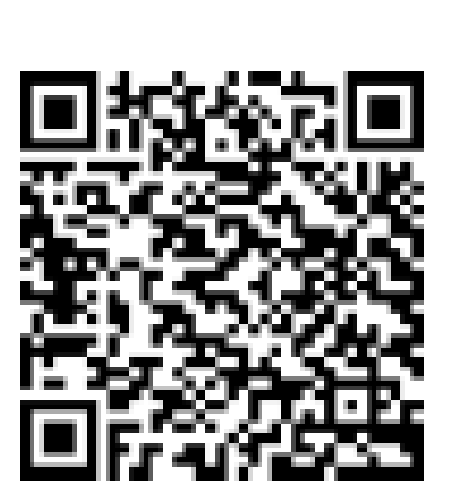

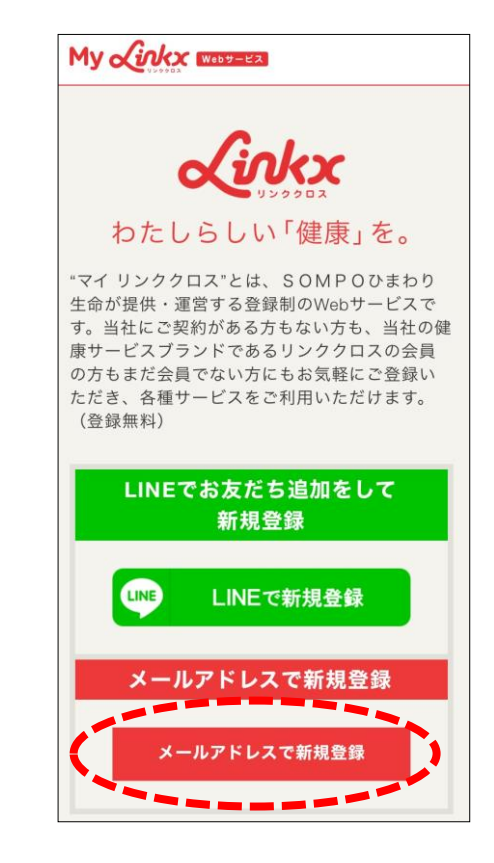

### 1-2.メールアドレスの入力・認証

画面に従ってメールアドレスの入力・認証を行ってください。

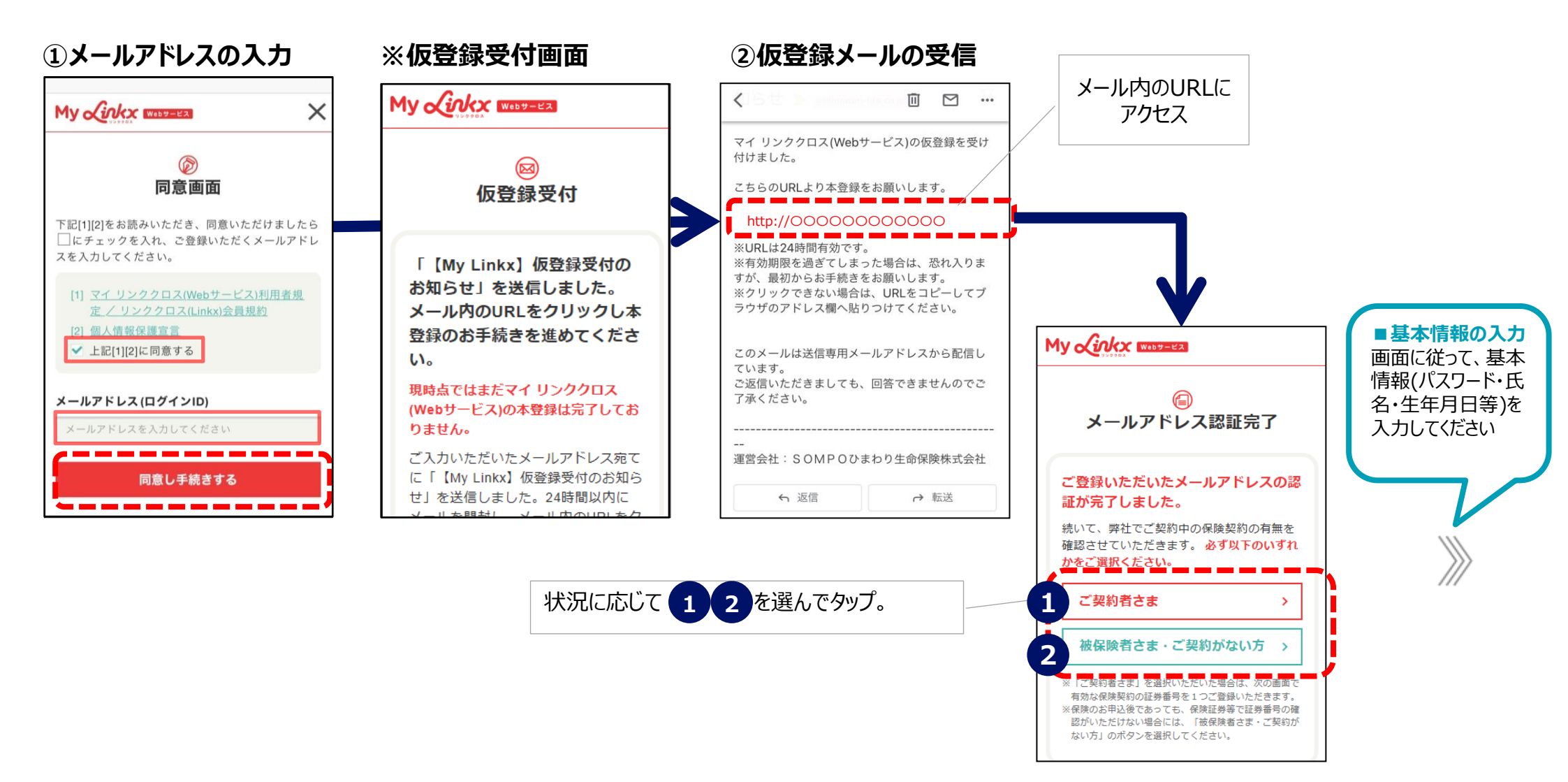

### 1-4. アプリ紹介Webページへ

基本情報を入力してご登録が完了すると、アプリー覧が表示されます。

1 Jokx aruku を選択すると、アルクのWebページに遷移します。

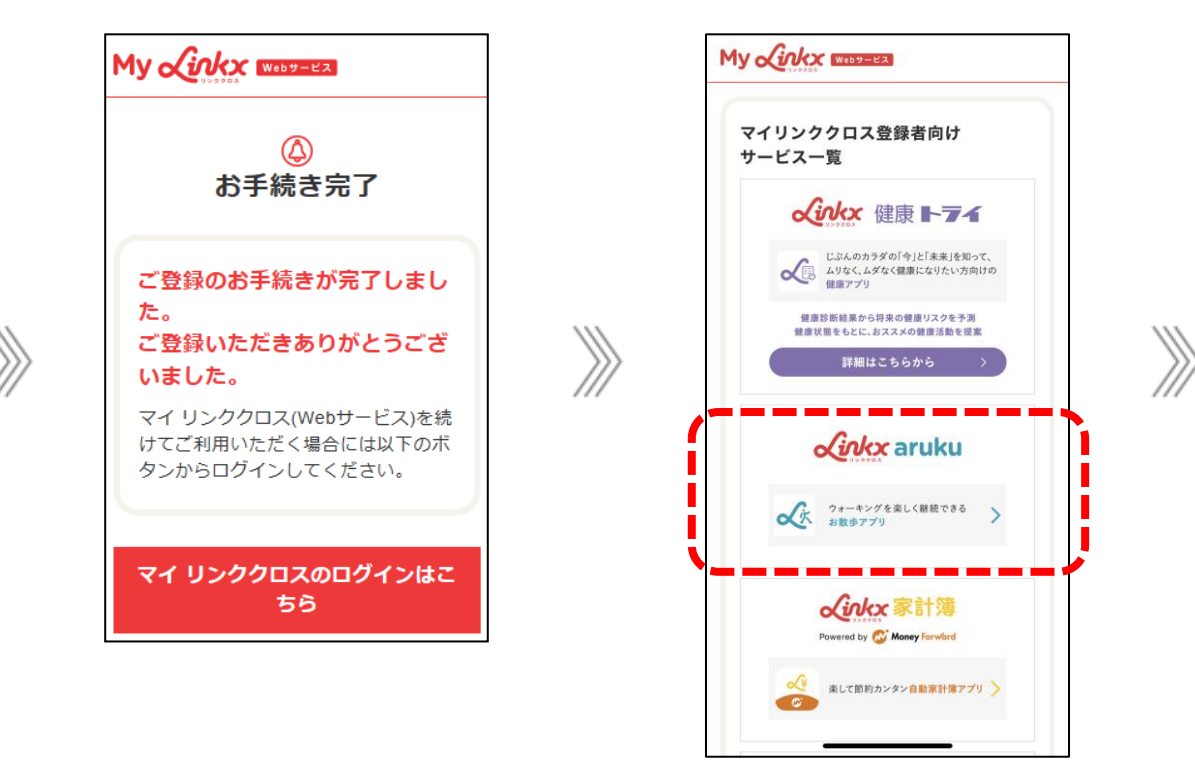

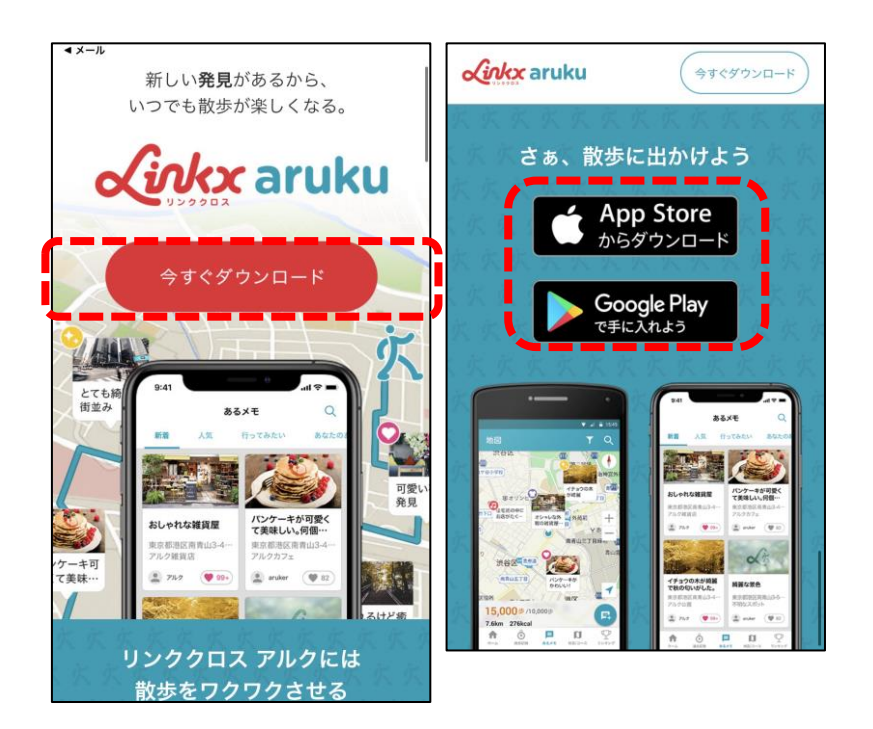

IDの作成

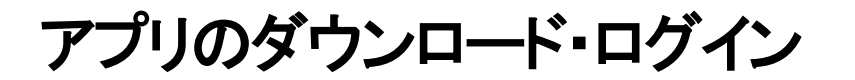

## 2-1. アプリのダウンロード

使用する端末により 1 App Storeまたは 2 Google Playのいずれかにアクセスのうえ、 「リンククロス アルク」をダウンロード(インストール)します。

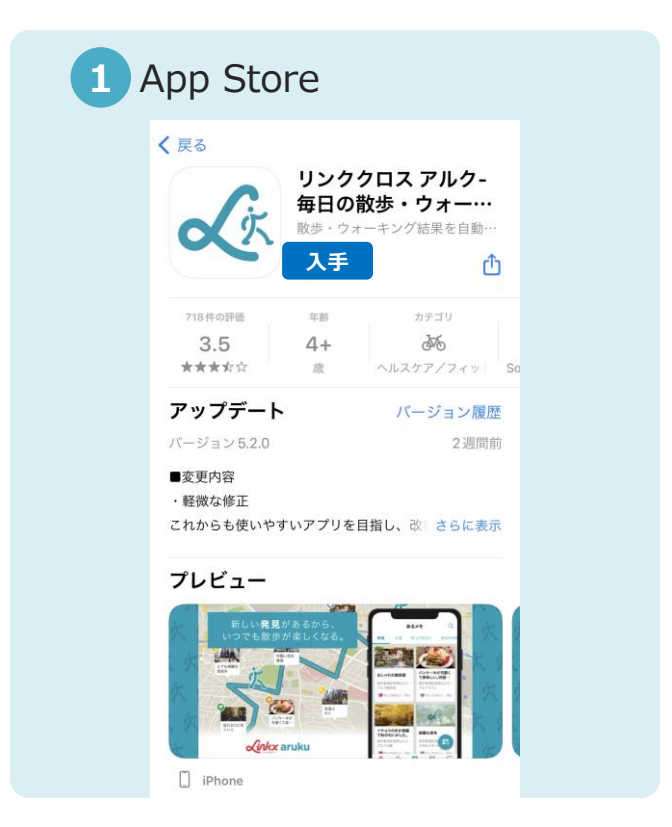

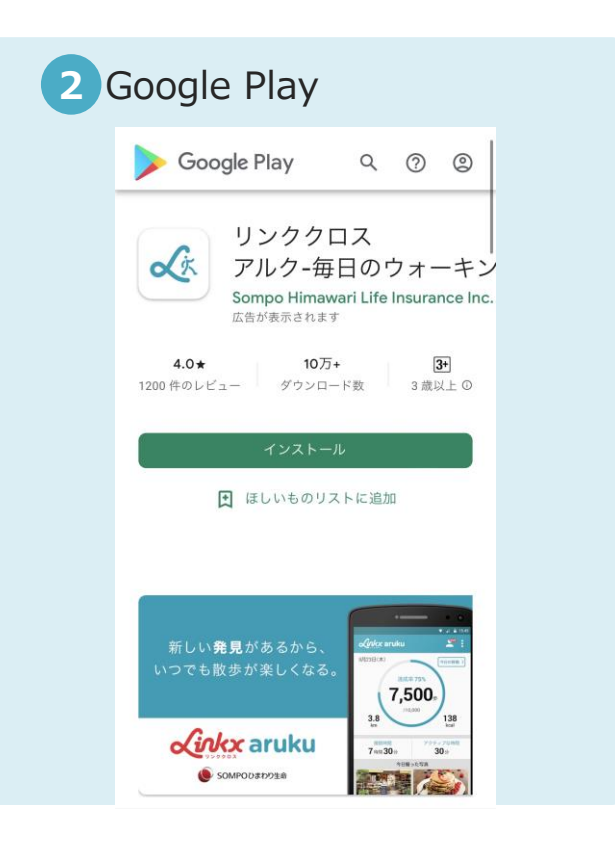

# 2-2. アプリへのログイン

#### アプリを開いて「ログイン」をタップ、画面に従ってログインを完了させてください。

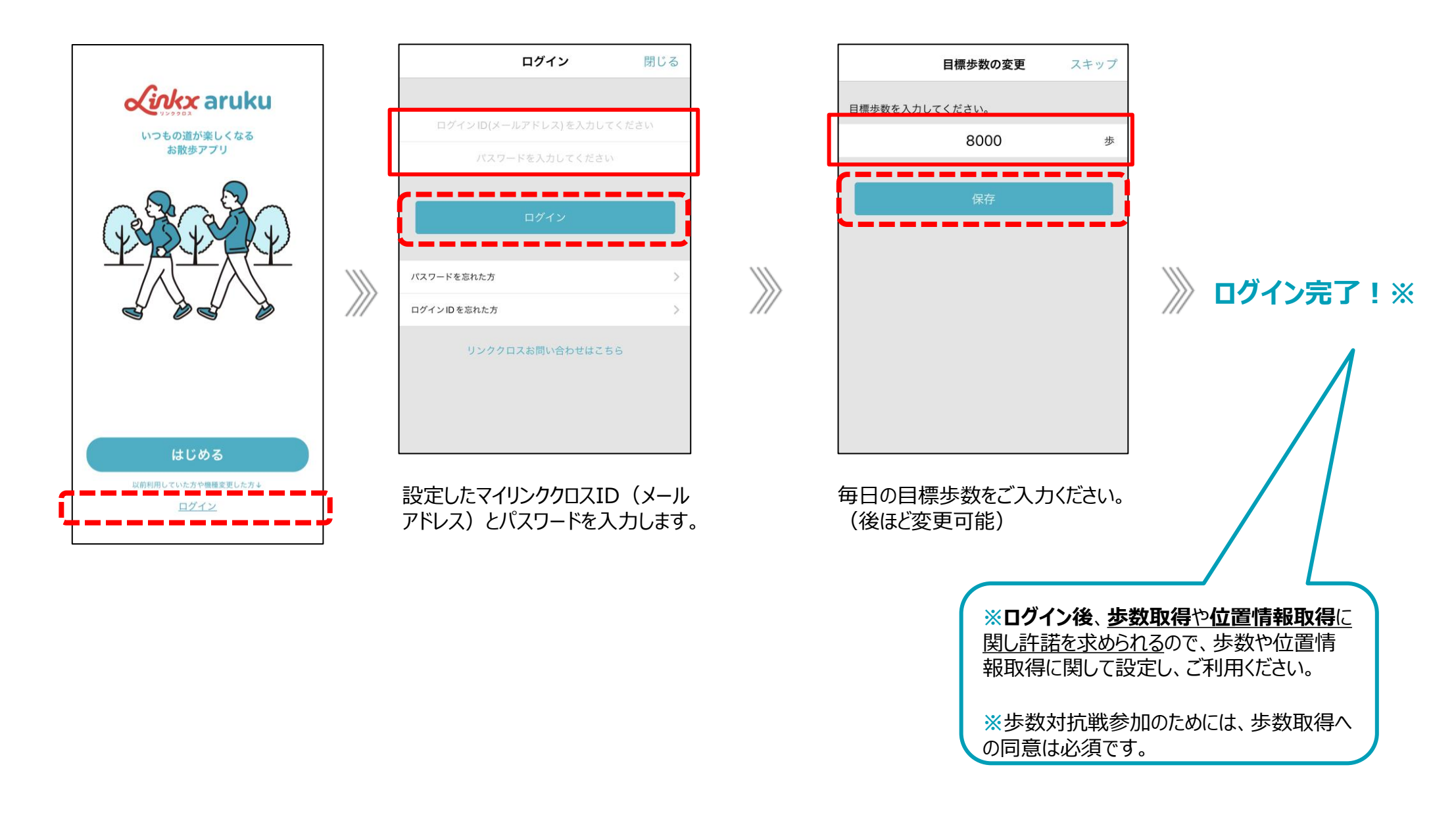

# 3. グループへの参加

### 3. グループへの参加

下記流れに従って、グループに参加します。

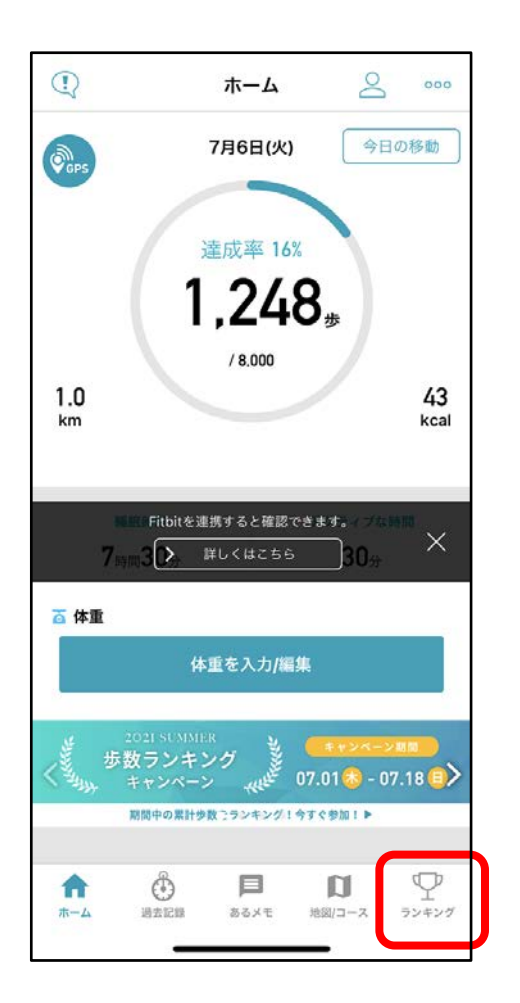

ホーム画面右下の「ランキング」 をタップ。

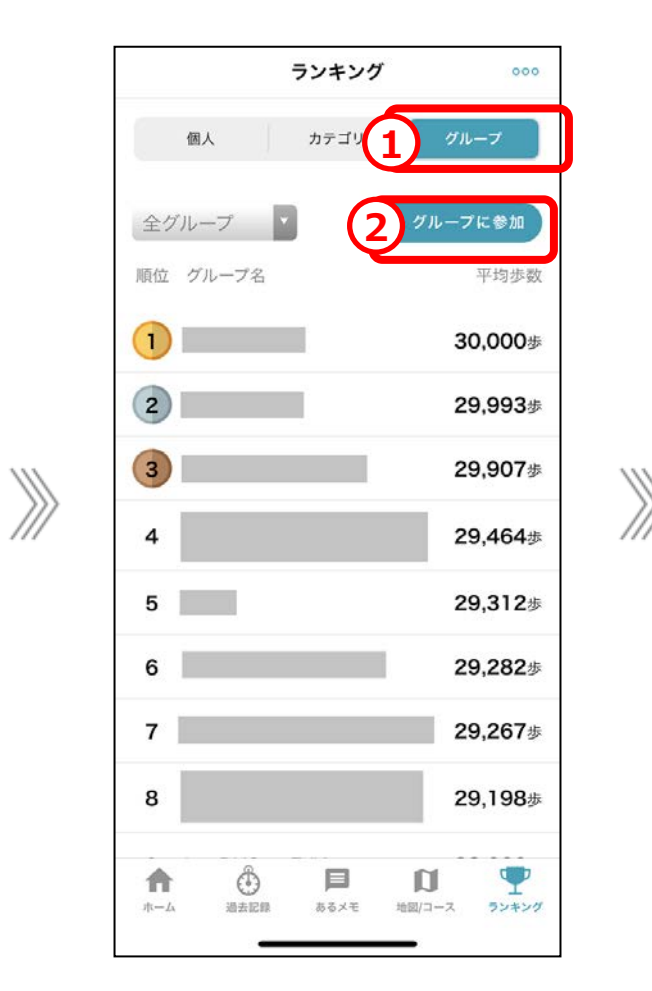

①「グループ」をタップ。

②「グループに参加」をタップ。

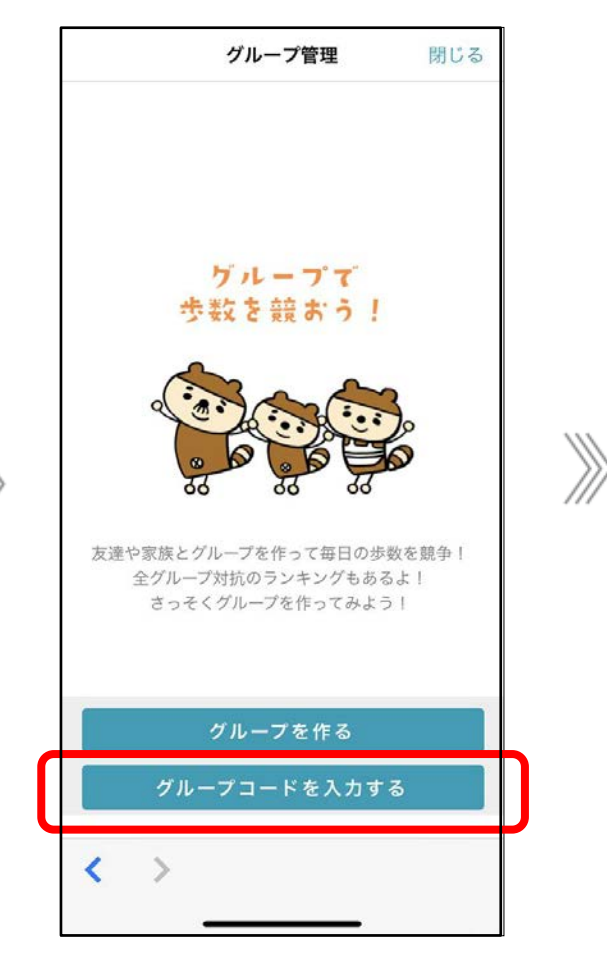

「グループコードを入力する」をタップ。

### 3. グループへの参加

下記流れに従って、グループに参加します。

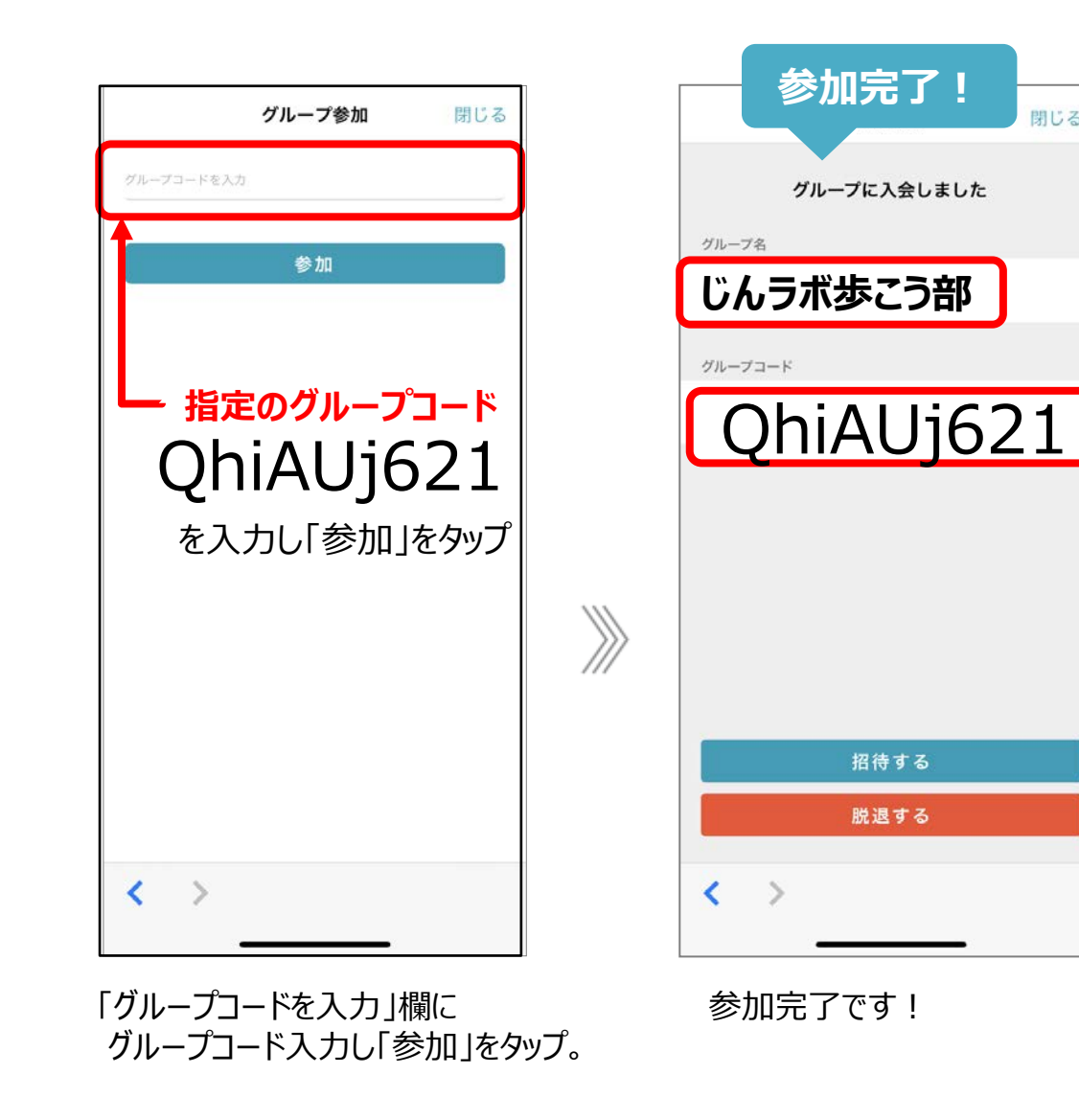

| ※順位確認方法                                              |                       |
|------------------------------------------------------|-----------------------|
| ランキング                                                | 000                   |
| 個人 カテゴリ                                              | グループ                  |
| 全グループ 💽 + グ                                          | ループに参加                |
| 順位 グループ名                                             | 平均歩数                  |
| じんラボ歩こう部                                             | 0,000歩                |
|                                                      | 9,993歩                |
| 3                                                    | 29,907歩               |
| 4                                                    | 29,464歩               |
| 5                                                    | 29,312歩               |
| 6                                                    | 29,282歩               |
| 7                                                    | 29,267歩               |
| 8                                                    | 29,198歩               |
| ↑ ▲ 日 □ □ □ □ □ □ □ □ □ □ □ □ □ □ □ □ □ □            | -2 92420              |
| ランキングページの左上「全<br>タップ<br>企業のグループ名を選択す<br>丸の順位を確認いただけま | グループ」を<br>るとグループ<br>す |
|                                                      | 20                    |

閉じる

# よくあるご質問

#### よくあるご質問

#### 【歩数取得について】

- リンククロスアルクは携帯端末またはFitbit端末から歩数データを取得しています。
- 携帯端末を持ち歩くか、あるいはFitbit端末を装着することで歩数をカウントします。
- 期間中は1日に1回程度はリンククロス アルクを開くようにしてください。それにより、携帯端末またはFitbit端末の歩数データが リンククロス アルクと同期されます。(グループ画面に歩数が表示されます) 歩数対抗戦の結果は、リンククロス アルクに保存された歩数データが基となります。 ※アプリを開くことでその日のグループ画面に歩数が表示されます。

#### 【アプリ内の歩数表示について】

■ リンククロス アルクのグループ内に表示されるのは**当日の歩数です**。1日毎に表示される歩数はリセットされます。

【その他:アプリに関するよくある質問について】 下記からご確認ください。

#### 【その他:アプリに関するお問い合わせについて】

アプリ内の「お問い合わせ」からお問い合わせください。

(アプリホーム画面右上「・・・」>「お問い合わせ」)

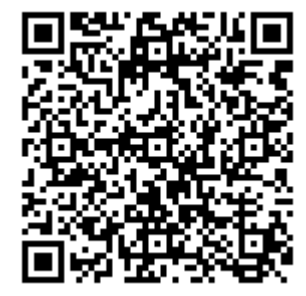

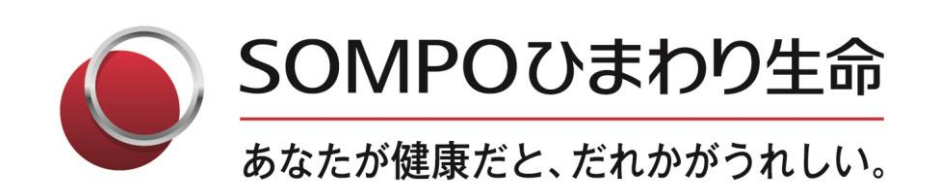